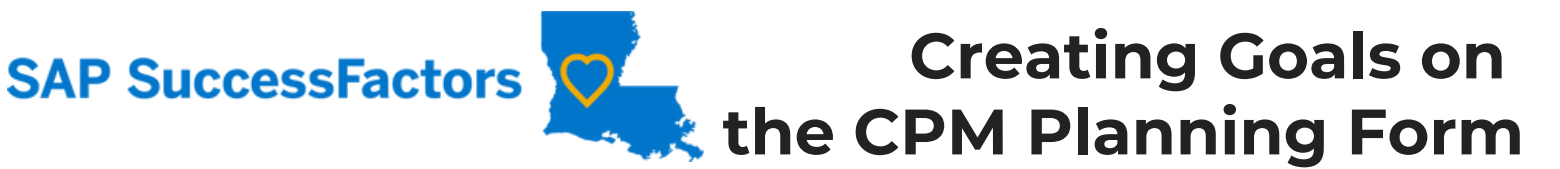

### Supervisors have 2 methods for creating goals for their employees.

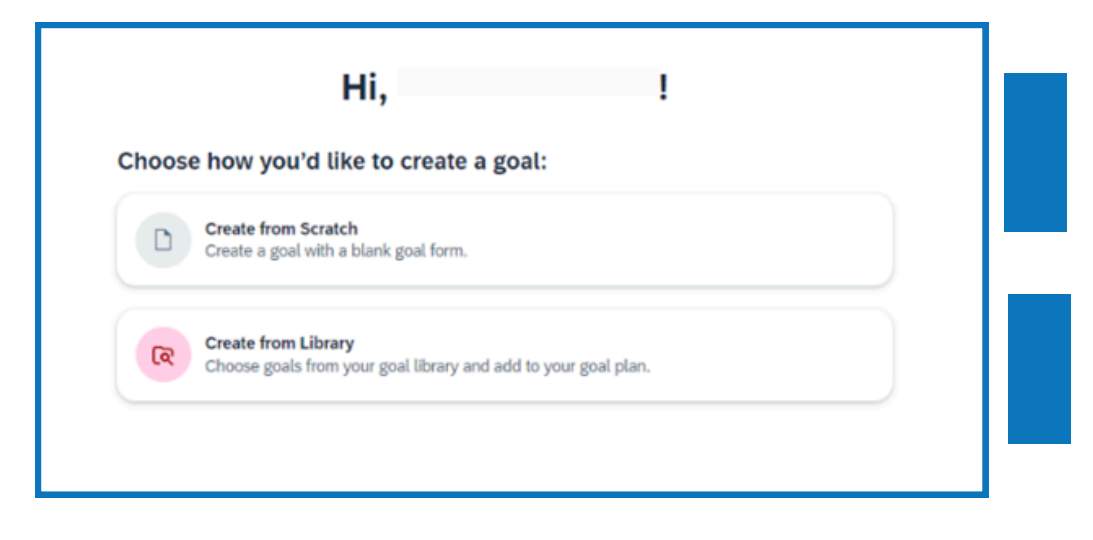

### **CREATE FROM SCRATCH**

This option allows you to write your own goal and metric.

#### **CREATE FROM LIBRARY**

This option allows you select a goal with metrics from a role-based library.

While goals may either be added through the Goal Plan or directly to the CPM Planning Form, it is recommended that you add them directly to the form. Regardless of the method used, the goal will appear simultaneously in both locations.

### NAVIGATE TO THE FORM

- Click on "Performance" in the Home menu.
- Open the correct CPM form in your inbox.

| SAP SuccessFactors   | Performance •         |               | Search for action    | ns or people  | ٩       | u 🔗 🙁             | ¢ w      |
|----------------------|-----------------------|---------------|----------------------|---------------|---------|-------------------|----------|
| Reviews Team Overvie | ew                    |               |                      |               |         |                   |          |
| My Forms             | Inbox 🔊               |               |                      |               |         |                   |          |
| All Forms            | Template:             | Currer        | it Step:             | Group: 😗      |         | All or Reports Or | nly:     |
| 0                    | All                   | ✓ All         | ~                    | All           | ~       | All Employees     | ~        |
| S In Progress ✓      | Employee:             | Persor        | nnel Area Descripti: | Organizationa | l Unit: | Work Parish:      |          |
| Inbox                | Search for emplo      | All G         | ~                    | All           | ~       | All               | ~        |
| En Route             | Org Unit Description: | Pers A        | dmin:                | Position:     |         | EE Sub Grp:       |          |
| Completed V          | All                   | ✓ All         | ~                    | All           | ~       | All               | ~        |
| CT Create Folder     | Position Start Date:  | Contra        | ect Type:            | Personnel Are | a ID:   |                   |          |
| Dunfiled             | All                   | ✓ All         | ~                    | All           | ~       |                   |          |
| 2025                 |                       |               |                      |               |         |                   | Go       |
|                      |                       |               |                      | <b>^</b>      |         |                   | -        |
|                      | Forms                 |               |                      |               |         |                   | 8        |
|                      |                       |               |                      |               |         |                   |          |
| <                    | Title                 | Title Employ  |                      |               | yee     | Curr              |          |
|                      | 2025 Performant       | ce Planning f | or                   |               |         | CUDE O            | 🙂 Initia |
|                      | 2025 Performan        | ce Planning f | or                   |               |         |                   | Initia   |

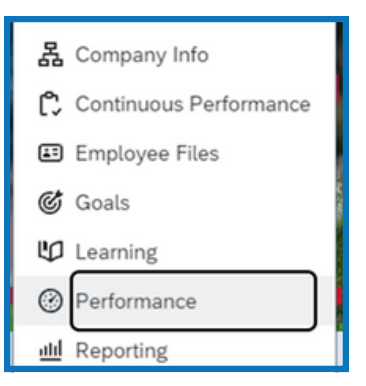

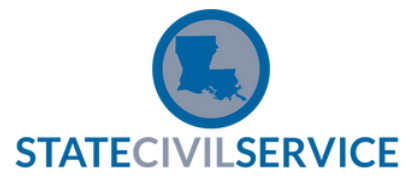

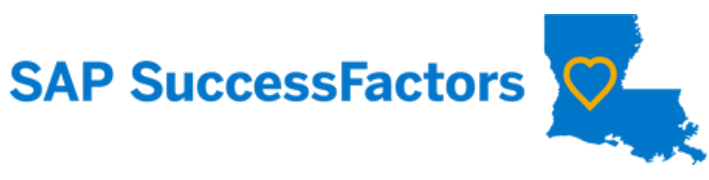

This option allows you to write your own goal and metric.

| ADD GOAL                                                                                                    | CREATE FROM SCRATCH                                                                   |  |  |  |
|----------------------------------------------------------------------------------------------------|---------------------------------------------------------------------------------------|--|--|--|
| <ul> <li>Click "+" to add a goal.</li> <li>Click "Create "</li> </ul>                                                                                                    | 2 Click on "Create from Scratch" to begin.                                            |  |  |  |
| Le Descrite ten la la la la la la la la la la la la la                                                                                                    | Hi, !<br>Choose how you'd like to create a goal:                                      |  |  |  |
| Employee Information  Not tone A to a tone A to a tone A totea tone A to a tone A to a tone A to a ton | Create from Library<br>Choose goals from your goal library and add to your goal plan. |  |  |  |
| Review Dates Organie Review Dates Organie Review Dates Organie Review Dates Organie Review Dates Organie Review Dates Organie Review Review Dates Review Review Dates Review Review Dates Review Review Dates Review Review Dates Review Review  |                                                                                       |  |  |  |

#### **ADD GOAL DETAILS Create Performance Goal** These fields are required. Goal Name\*:\* Add "Goal Name" \*Goal name is required. 500 characters left Legal Scan How will it be measured?:\* Add "Metric" -\*Metric is required. This explains how the goal will be measured. 4000 characters left Legal Scar Start Date:\* Change "Start/Due Date" Jun 17, 2024 8 Due Date:\* Dec 31, 2025 ê Add "Weight" of GoaL Weight: \* 96 \*The total weight must equal 100%. 0 Type: Change "Type" × Department

Category:\*

Performance

Change "Category" \_

3

4

# **REVIEW & SAVE**

• Review the goal.

Click "Save."

Additional details about each option can be found in the CPM Planning Process Manual for Supervisors.

~

SAP SuccessFactors

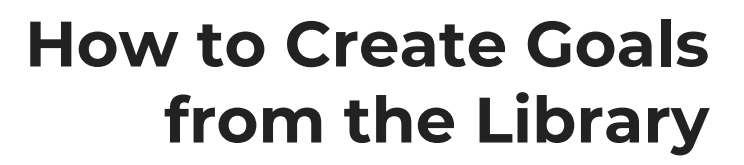

This option allows you select a goal from an organized library with suggested metrics.

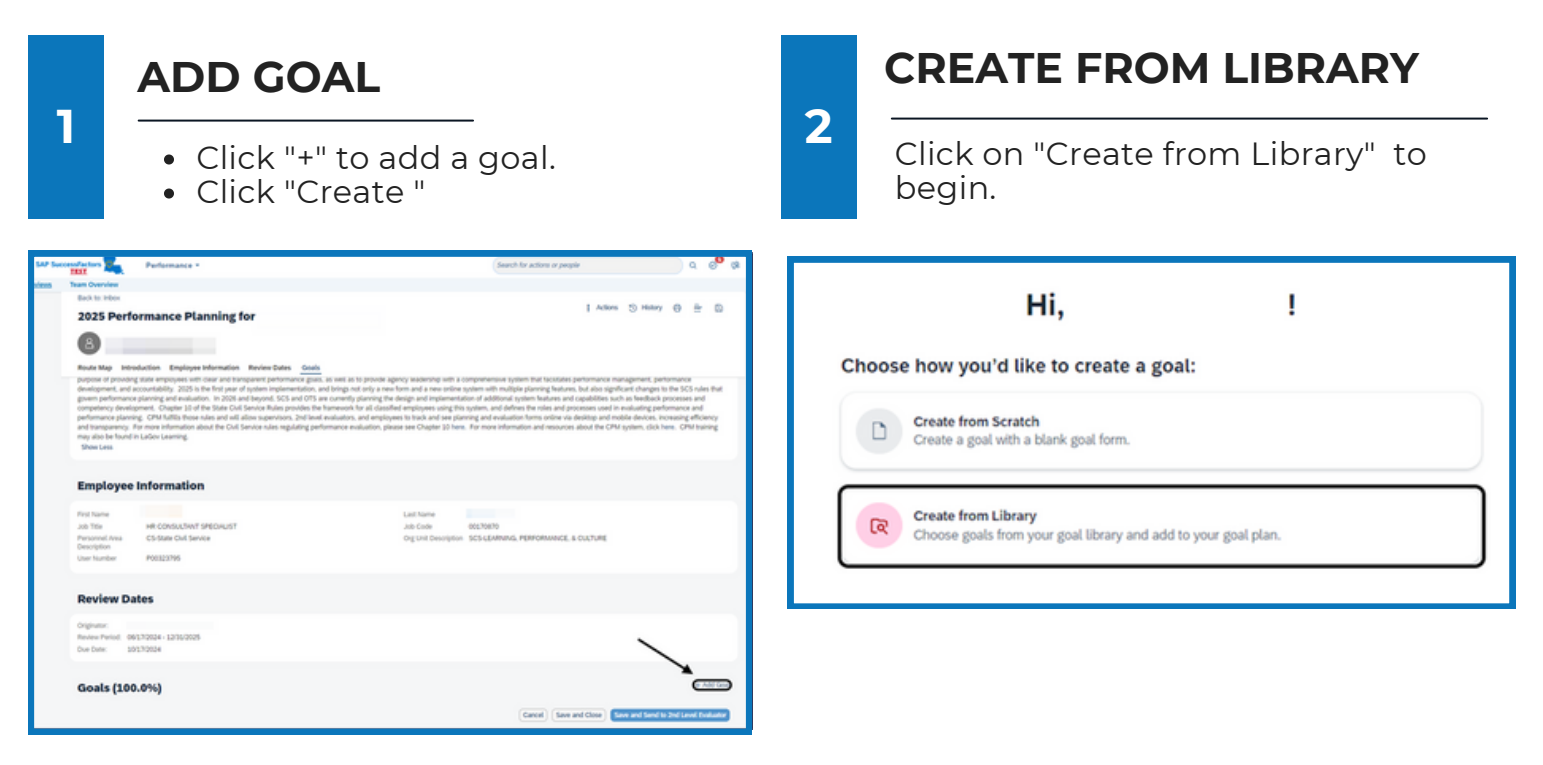

### **Option 1: Browse Goals "By Category"**

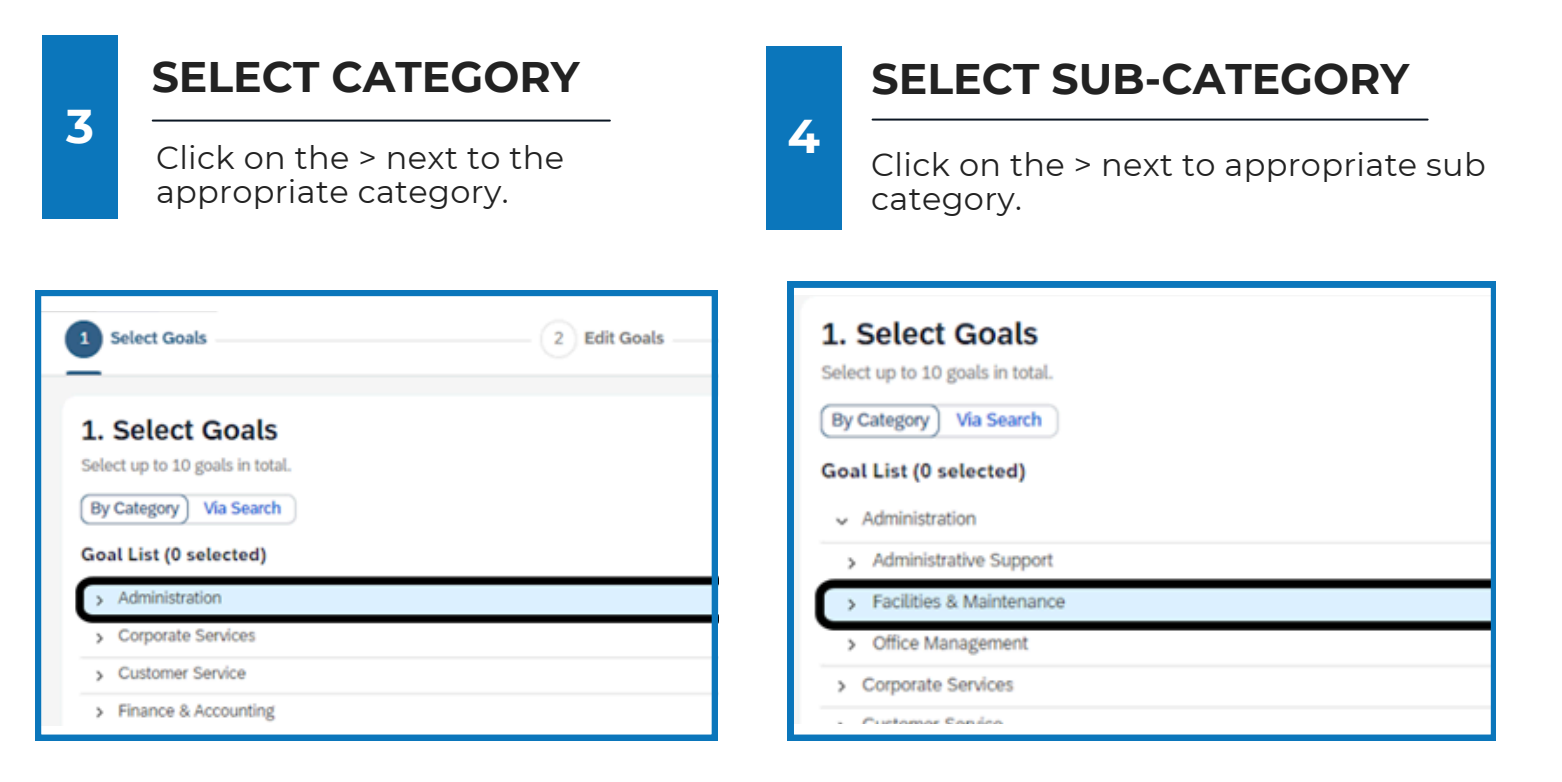

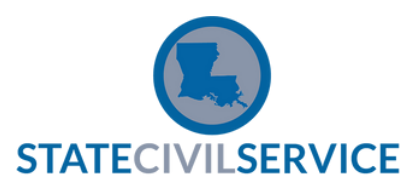

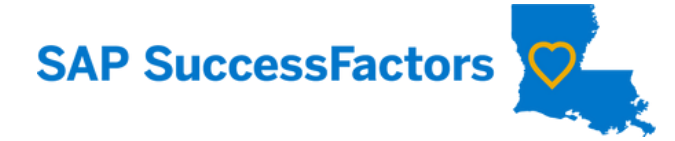

D CELECTED COAL

# How to Create Library **Goals (continued)**

Select up to 10 goals in total.

|          | ADD SELECTED GOAL                                     | By Category Via Search                   |
|----------|-------------------------------------------------------|------------------------------------------|
| 5        | Click the box next to the                             |                                          |
|          | goal you would like to                                | Achieve an average customer satisfaction |
|          | add.                                                  | Conduct (timeframe) facility inspections |
|          | <ul> <li>Click "Save."</li> </ul>                     | Conduct (#) of fire drills by (date)     |
|          |                                                       | Conduct preventative maintenance on all  |
|          |                                                       |                                          |
|          | ODEN EDIT ODTIONS                                     | implement a faculty emergency plan by (  |
| 6        |                                                       | Increase number of work orders responde  |
| 0        | Click on the pencil icon.                             | Reduce amount of budget spent to outso   |
|          |                                                       |                                          |
| Croato f | rom I Brazy                                           |                                          |
| Creater  |                                                       |                                          |
| 1 Sel    | ect Goals 2 Edit Goals                                | 3 Create                                 |
|          | _                                                     |                                          |
| 2. E     | dit Goals                                             |                                          |
| Make c   | hanges to the selected goals as needed or instructed. |                                          |
| Con      | duct(#) of fire drills by (date)                      |                                          |
| -        |                                                       |                                          |
|          |                                                       |                                          |
|          | ADD GOAL DETAILS                                      |                                          |
| _        |                                                       | Create Performance Goal                  |
| 7        | These fields are required.                            |                                          |
|          |                                                       | Goal Name":*                             |
|          | Add "Goal Name"                                       |                                          |
|          | *Goal name is required.                               |                                          |
|          |                                                       | 500 characters left Legal Scan           |
|          | Add "Metric" —————                                    | How will it be measured?:*               |
|          | *Metric is required. This explains how                |                                          |
|          | the goal will be measured.                            |                                          |
|          |                                                       | 4000 characters left Legal Scan          |
|          | Change "Start/Due Date"                               | Start Date:*                             |
|          | Change Start/Due Date                                 | → Jun 17, 2024 自                         |
|          |                                                       | Due Date:*                               |
|          |                                                       | → Dec 31, 2025 自                         |
|          | Add "Weight" of Goal                                  | Weight: *                                |
|          | *The total weight must equal 100%.                    | 0 96                                     |
|          |                                                       | Type:                                    |
|          | Change Type                                           | Department ~                             |
|          | Change "Category"                                     | Category:*                               |
|          |                                                       | Performance                              |
|          |                                                       |                                          |

### **REVIEW & ADD**

- 8 •
  - Review the goal. •

  - Click "NEXT." Click "NEXT" again. Click "SAVE." •

Additional details about each option can be found in the CPM Planning Process Manual for Supervisors.

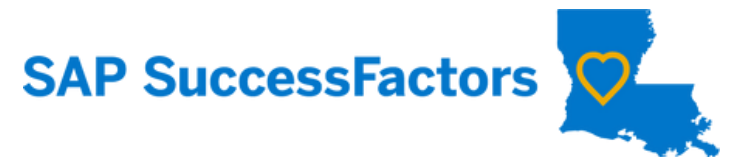

### **Option 2: Browse Goals "Via Search"**

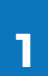

### SELECT SEARCH

Click on "Via Search" to begin.

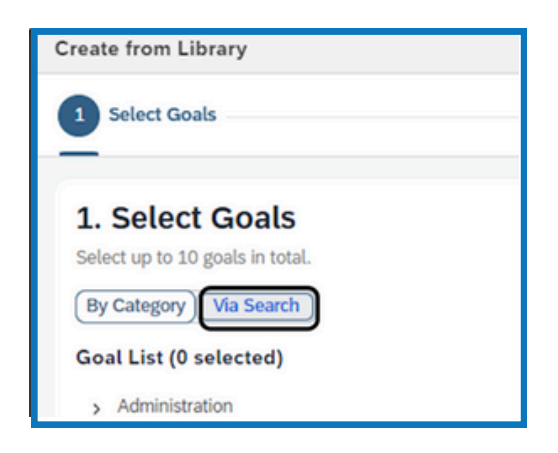

# 2

3

- SEARCH
  - Type in your search term.
  - A list of goals with your search term will appear.

| Search in Library:                                                                             | compliance | × | Q |  |  |  |
|------------------------------------------------------------------------------------------------|------------|---|---|--|--|--|
| op/update <b>compliance</b> training materials to meet legal requirements imposed by regulate) |            |   |   |  |  |  |
| le compliance training for internal departments by (date)                                      |            |   |   |  |  |  |
| ve team <b>compliance</b> with escalation process by (date)                                    |            |   |   |  |  |  |
| op a system to track compliance with corporate policies by (date)                              |            |   |   |  |  |  |

## SELECT GOAL

- Click on the goal you would like to add.
- Click "NEXT."

STATECIVILSERVICE

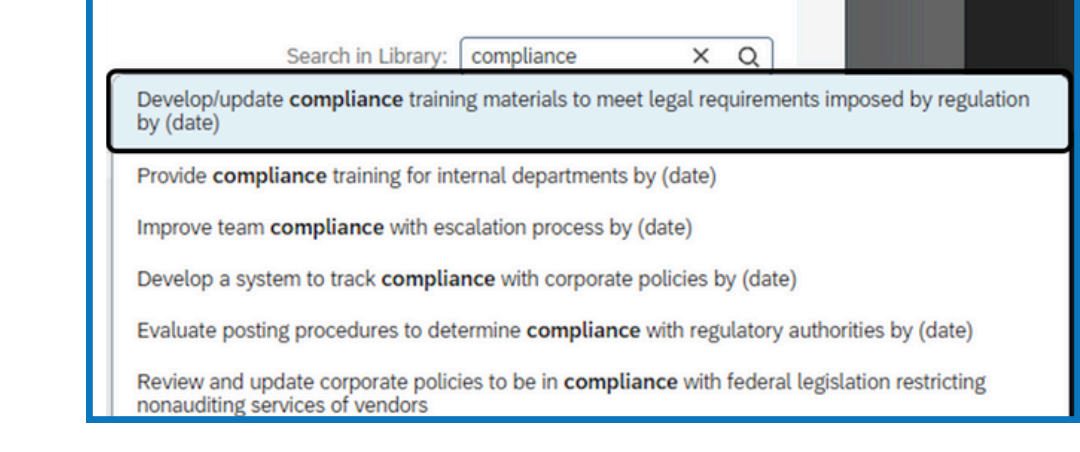

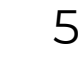

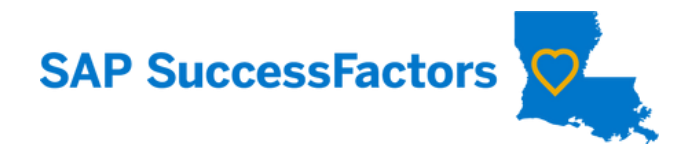

| /. | OPEN EDIT OPTIONS |
|----|-------------------|
|    |                   |

Click on the pencil icon.

| Create from Library                                                          |              |          |   |
|------------------------------------------------------------------------------|--------------|----------|---|
| Select Goals                                                                 | 2 Edit Goals | 3 Create |   |
| 2. Edit Goals<br>Make changes to the selected goals as needed or instructed. |              |          |   |
| Conduct(#) of fire drills by (date)                                          |              |          | Ø |

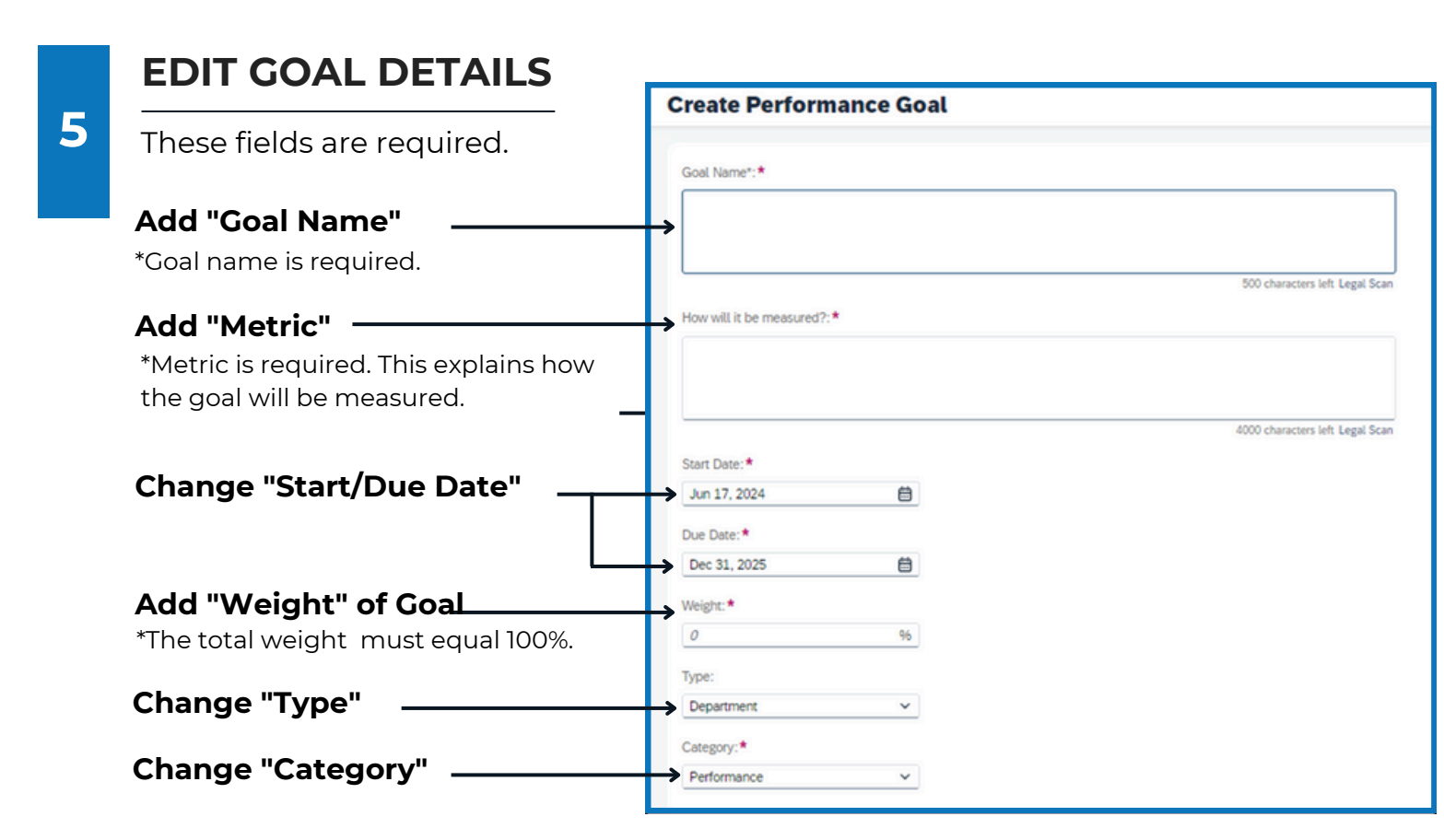

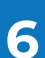

### **REVIEW & ADD**

- Review the goal.
- Click "NEXT."
- Click "NEXT" again.
- Click "SAVE."

Additional details about each option can be found in the CPM Planning Process Manual for Supervisors.

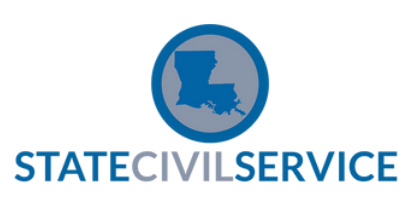